## **ACCESS YOUR CHILTONLIBRARY USAGE REPORTS**

Utilize this tip sheet to access your *ChiltonLibrary* usage through Gale's Usage Dashboard, and better understand the data.

## ACCESS THE USAGE DASHBOARD

Navigate to **usage.gale.com** and sign in utilizing your **Admin Credentials**.

If you don't know your credentials, reach out to Gale Technical Support at gale.technicalsupport@cengage.com.

## **FIND YOUR REPORTS**

Select **Reports** at the top of the page and scroll to where *ChiltonLibrary* is listed. Select it to be launched to your usage.

Once selected, you will notice the metric reported is **Retrievals**. A **Retrieval** is counted any time a user selects a vehicle in the **Find Your Vehicle** section, and each time they access a new piece of content.

Videos, NHTSA Recalls, and ASE Tests are not counted as Retrievals.

Each **Retrieval** will list the make, model, and year selected for more detailed information.

## **RUN AND DOWNLOAD YOUR USAGE**

Select your report and you will see usage for the last full month. Change the **Date Range** at the top of the page to limit to a specific time frame.

Including multiple months will generate a graph in addition to the chart.

Utilize the **Download** or **Print** button at the top of the page to export your information.

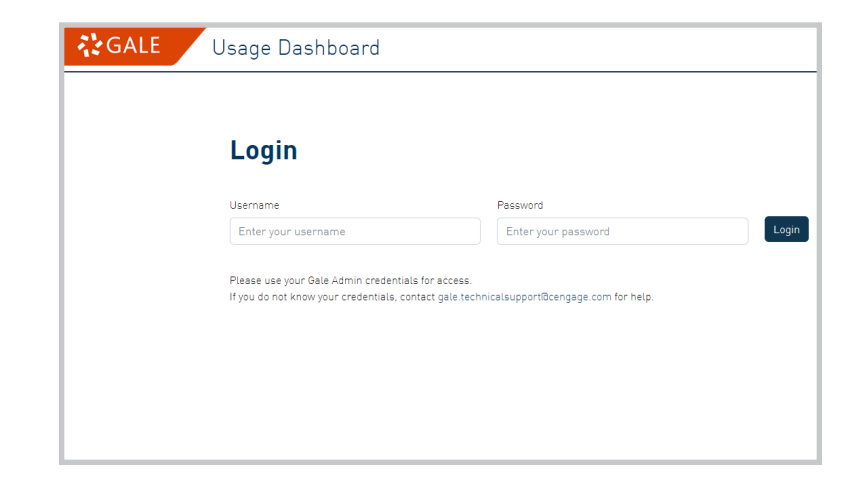

| CALE Usage Dashboard         |
|------------------------------|
| Dashboards III Reports       |
| Account                      |
| Reports For Librarian        |
| Locations                    |
| Products                     |
| eBook Titles                 |
| Archives Unbound Report      |
| Product Summary              |
| Month over Month By Products |
| Search KPI                   |
| Top Search Terms             |
| ChiltonLibrary               |
| Peterson's Test Prep         |
| Gale LegalForms              |

| Date       | $\stackrel{\wedge}{=}$ | Make          | $\stackrel{\scriptscriptstyle (A)}{=}$ | Model             | A<br>V             | Year   | ÷    |
|------------|------------------------|---------------|----------------------------------------|-------------------|--------------------|--------|------|
| 2023-01-31 |                        | Chevrolet     |                                        | Sonic             |                    | 2016   |      |
| 2023-01-31 |                        | Chevrolet     |                                        | Traverse          |                    | 2011   |      |
| 2023-01-31 |                        | Mercedes-Benz |                                        | S430              |                    | 2004   |      |
| 2023-01-31 |                        | Mercedes-Benz |                                        | S430              |                    | 2004   |      |
| 2023-01-31 |                        | Merc          |                                        | 2023-04           | Methods Retrievals | •      | Apph |
| 2023-01-31 |                        | Cadil 11.000  |                                        |                   |                    |        |      |
| 2023-01-31 |                        | Volks 10.000  |                                        |                   |                    | _      |      |
| 2023-01-31 |                        | Dodg          |                                        |                   |                    |        |      |
|            |                        | Jan 23        |                                        | Heb 23 Batrievala | Mar 23             | Apr 23 |      |

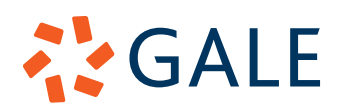